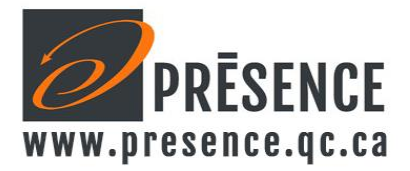

## Configuration de votre nouveau clavier Normalisé Acnor KBS225T5-USB-B.

Afin d'obtenir les bons caractères, il faut configurer votre ordinateur. Si vous n'êtes pas administrateur de votre poste, vous devrez demander au département informatique de configurer votre appareil afin de pouvoir utiliser la norme Acnor.

Selon votre version de Windows, il faut aller dans le panneau de configuration, Région et langue, et sélectionner la langue du clavier par défaut : **Canadien Multilingue Standard.** 

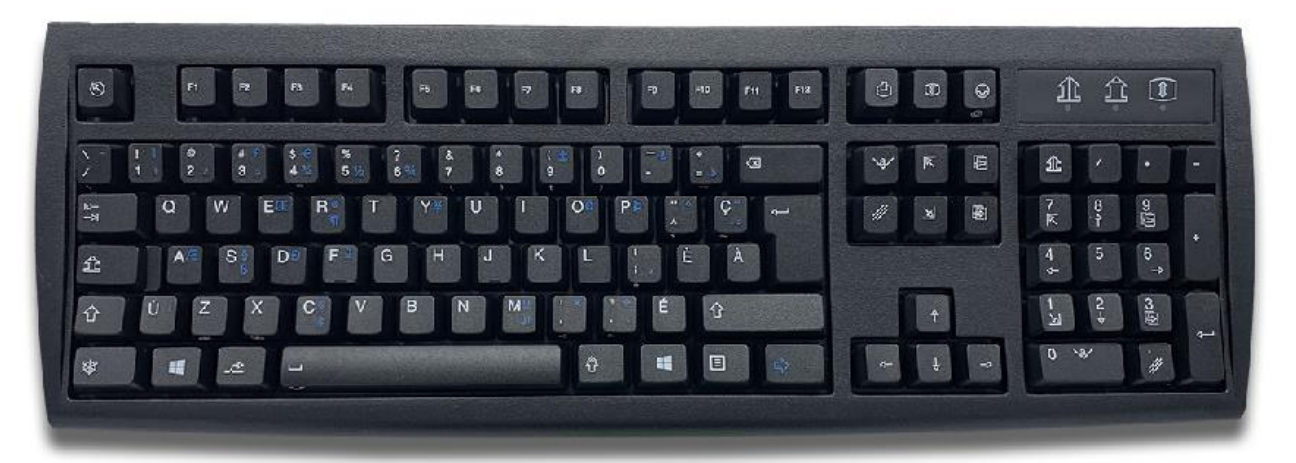

• Les caractères de couleur BLANC sont obtenus en appuyant directement sur la touche.

• Les caractères majuscules et ceux en position supérieure de la touche sont obtenus en appuyant sur les touches Majuscule (de gauche ou de droite) et la touche.

• Les caractères blanc sur le devant des touches, exemple : « » ¤ { } [ ]... sont obtenus en appuyant simultanément sur les touches ALT NIVEAU 3 et la touche.

• Les caractères bleu au niveau inférieur sont obtenus en appuyant sur les touches CTRL DROIT et la touche.

• Les caractères bleu au niveau supérieur sont obtenus en appuyant sur les touches CTRL DROIT et SHIFT et la touche.

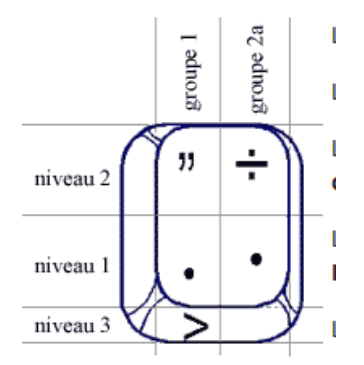

Pour notre catalogue complet de produits ergonomiques, visitez notre site web au www.presence.qc.ca

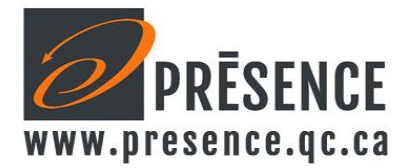

2

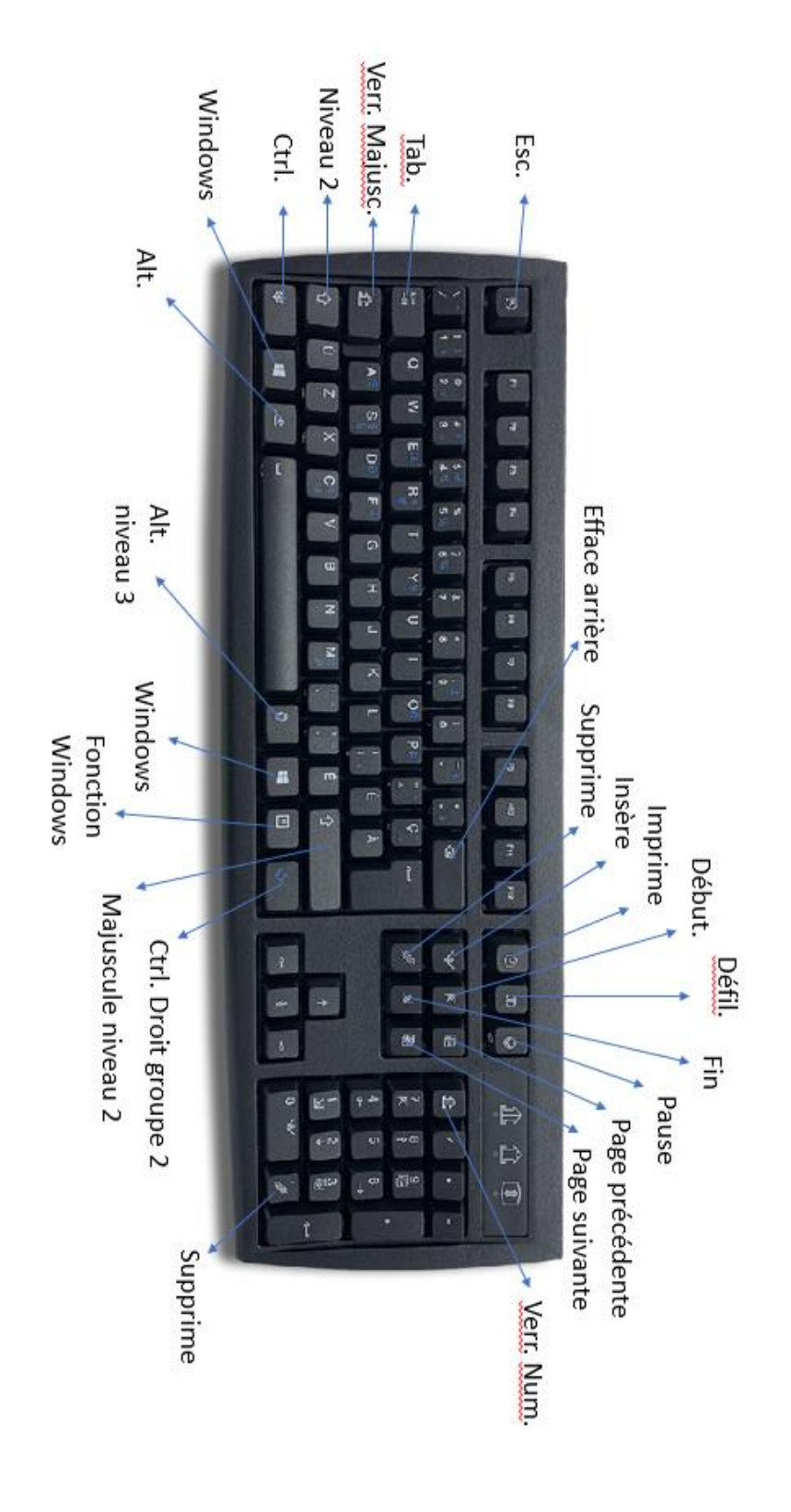